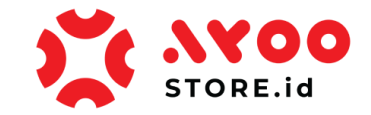

#### **Quick Guidance #02 – Untuk Customer**

# **Cara Customer Belanja via Website Ayoostore**

- 1. Sebelum mulai belanja di **Web App Ayoostore**, Customer **memastikan sudah Login**.
- 2. Customer bisa mulai mengeksplorasi fitur-fitur yang ditampilkan di Halaman Utama Web

# App Ayoostore.

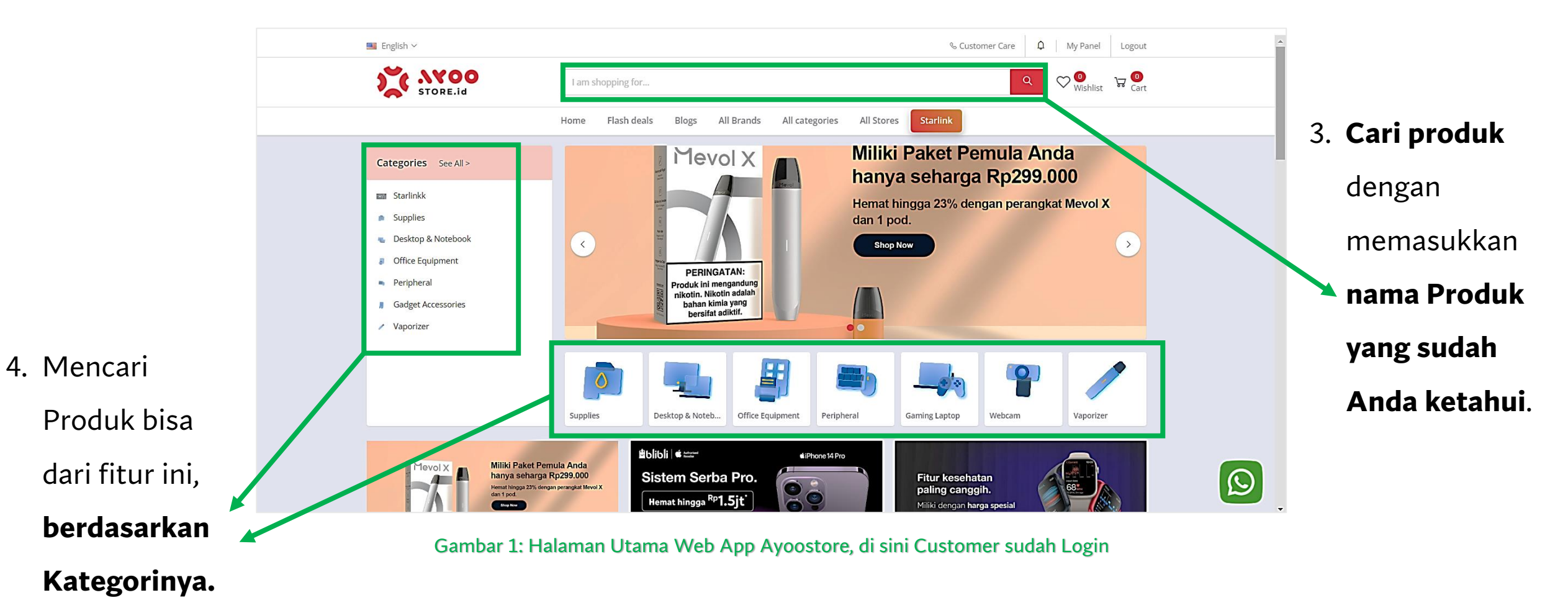

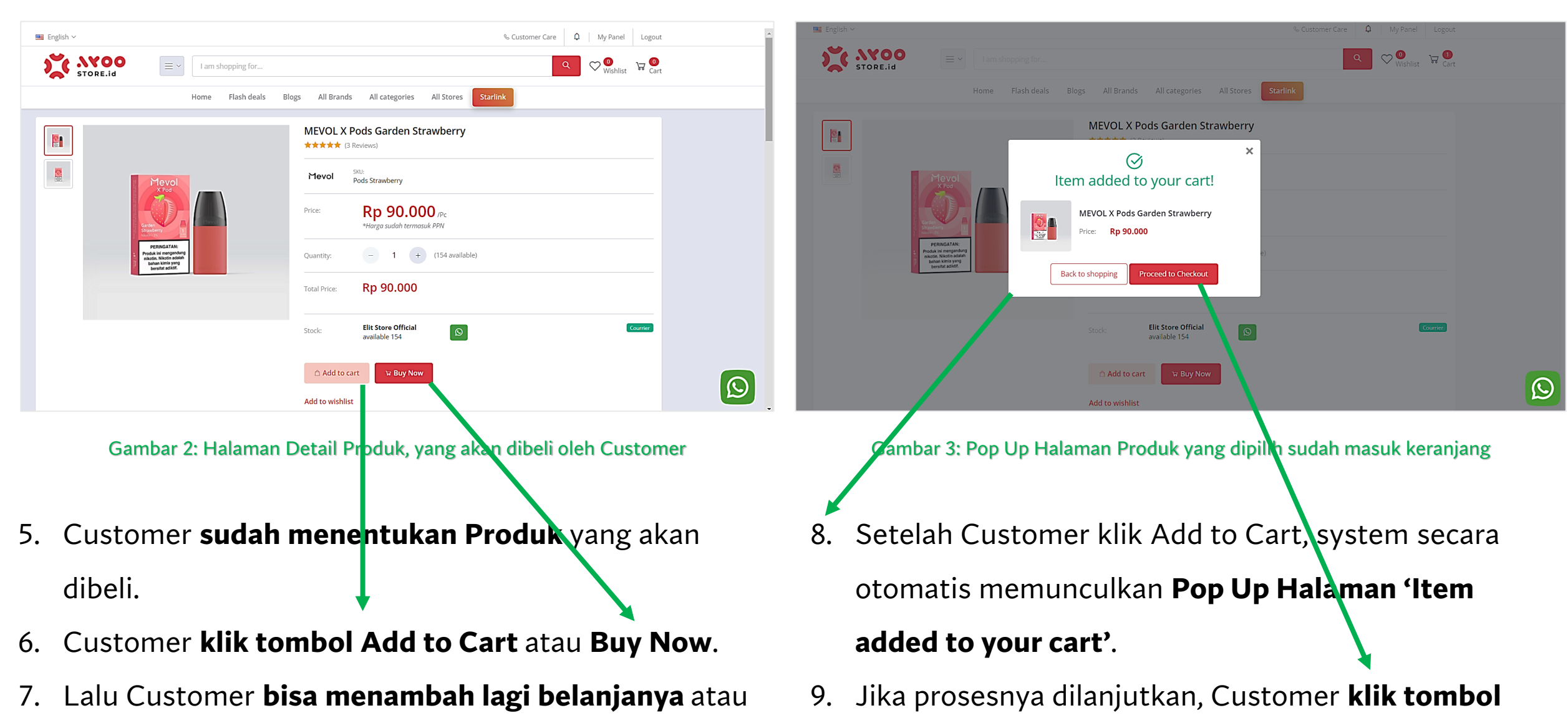

langsung memproses belanjanya.

Proceed to checkout.

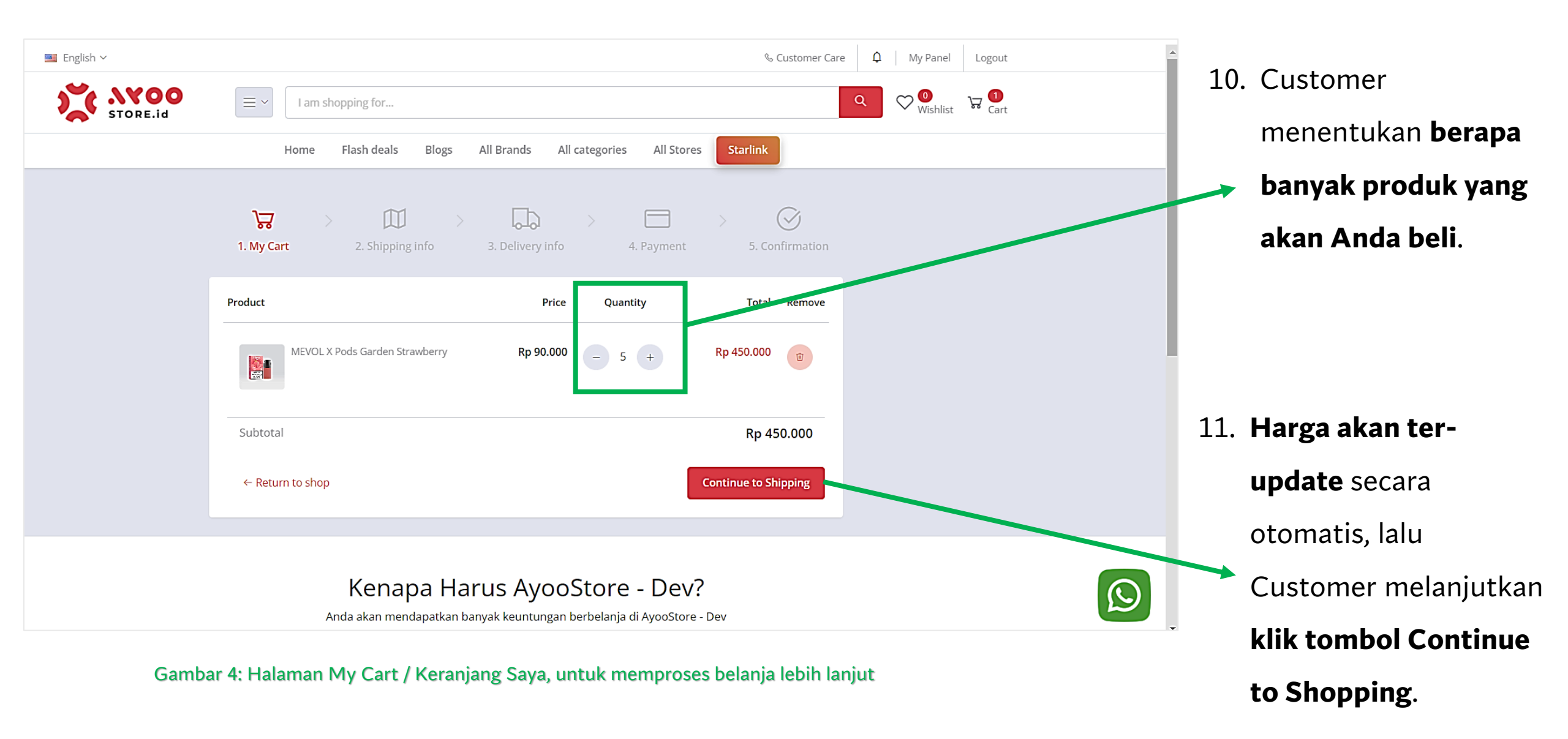

| 🎫 English 🗸 | %₀ Customer Care 🗘   My Panel Logout ≏                                                                                                    |
|-------------|----------------------------------------------------------------------------------------------------|
| STORE.id    | E Y I am shopping for Q V Wishist V Cart                                                                                                    |
|             | Home Flash deals Blogs All Brands All categories All Stores Starlink                                                                                                    |
|             | Image: Second system     Image: Second system     Image: Second system     Image: Second system       1. My Cart     2. Shipping info     3. Delivery info     4. Payment     5. Confirmation |
|             | +<br>Add New Address                                                                                                    |
|             | ← Return to shop Continue to Delivery Info                                                                                                    |
|             | Kenapa Harus AyooStore - Dev?<br>Anda akan mendapatkan banyak keuntungan berbelanja di AyooStore - Dev                                                                                        |

Gambar 5: Halaman Shipping Info, untuk menentukan Alamat Pengiriman Customer

- 12. Customer masuk ke **Halaman Shipping Info**. Di halaman ini Customer **klik Add New Address** untuk menambahkan Alamat Pengiriman.
- Alamat bisa ditambahkan lebih dari satu. Untuk kebutuhan barang yang dipesan dikirim ke Alamat yang lainnya.

| 🎫 English 🗸 |                                                                                                    |                                                                                                    | % Custo                                                                                                    | mer Care 🏼 🇘 🗌                 | My Panel Logout |  |
|-------------|----------------------------------------------------------------------------------------------------|----------------------------------------------------------------------------------------------------|----------------------------------------------------------------------------------------------------|--------------------------------|-----------------|--|
| X           | ≡ ~ 1 am shopping for                                                                                                    |                                                                                                    |                                                                                                    | ٩ (                            | 2 🕘 😼 🕄 Cart    |  |
| Address     |                                                                                                    |                                                                                                    |                                                                                                    |                                | ×               |  |
|             |                                                                                                    |                                                                                                    |                                                                                                    |                                | <b>^</b>        |  |
| Label       | Alamat Rumah                                                                                                    | Province                                                                                                    | Jawa Barat                                                                                                    | $\sim$                         |                 |  |
| Name        | Patricia                                                                                                    | City                                                                                                    | Kota Bogor                                                                                                    | $\sim$                         |                 |  |
| Phone       | +62 085700090999                                                                                                    | District                                                                                                    | Bogor Barat                                                                                                    | ~                              |                 |  |
| Address     | Jl. <u>Siliwangi</u> No.123, RT.02/RW.01, <u>Sukasari</u>                                                                                                    | Postcode                                                                                                    | 16142                                                                                                    |                                |                 |  |
| Map Sate    | Ellite<br>UPPO PLAZA EKALDKASARI BOGR<br>PDAM Tirta<br>PDAM Tirta<br>PDAM TIrta<br>PDAM TIrta<br>PDAM TIrta<br>PDAM TIrta<br>PDAM TIrta<br>PDAM TIrta<br>PDAM TIRTA<br>PDAM TIRTA<br>PDAM TIRT | A<br>APSPEIADE Store<br>ALOKASARI BOGOR<br>ngi RT 02<br>A<br>A<br>A<br>A<br>A<br>A<br>A<br>A<br>A<br>A<br>A<br>A<br>A | Al-Muhajirin Mosque<br>or to the second second | SKI TAS TAUUR<br>Bhopping mail |                 |  |

Gambar 6: Pop Up Halaman Form Pengisian Alamat / Address

- 14. Customer diarahkan masuk ke Pop Up HalamanFormulir Pengisian Alamat.
- 15. Jika semua informasi yang dibutuhkan sudah selesai, lalu **klik tombol Save**.

| 💻 English 🗸 |                                                  | % Customer Care 🗘 My Panel Logout |
|-------------|--------------------------------------------------|-----------------------------------|
| STORE.id    | □ = ~ I am shopping for                          | م 🖓 😳 🖓 🖓 Cart                    |
|             | Home Flash deals Blogs All Brands All categories | s All Stores Starlink             |
|             | Image: Ward ward ward ward ward ward ward ward w | 4. Payment 5. Confirmation        |

Gambar 7: Halaman Shipping Info. Penambahan Alamat sudah dilakukan.

| English V | % Customer Care   Q   My Panel   Logout                                                                                                    |
|-----------|----------------------------------------------------------------------------------------------------|
| STORE.id  | E v I am shopping for Q O wishing Transformed a cart                                                                                                    |
|           | Home Flash deals Blogs All Brands All categories All Stores Starlink                                                                                                    |
|           | I. My Cart       2. Shipping info       3. Delivery Info       4. Payment       5. Confirmation         Patricia (Alamat Rumah)       +628570000999       5. Confirmation         #Configuration of the state of the state |
|           | +<br>Add New Address                                                                                                    |
|           | Return to shop           Continue to Delivery Info                                                                                                    |

Gambar 8: Halaman Shipping Info. Alamat yang disimpan bisa lebih dari 1 Alamat.

#### 16. Customer bisa **membuat Alamat Pengiriman lebih dari 1 Alamat**.

## 17. Ini untuk mengakomodir Barang Pesanan dikirimkan ke Alamat yang berbeda-beda.

#### 18. Customer bisa menentukan salah satu Alamat Pengiriman menjadi Alamat Pengiriman Utama, ketika

Alamat tersebut digunakan sangat sering untuk mengirimkan Barang Pesanan.

| STORE.id | E → I am shopping for                                                                                                    | Q 🛇 🔮 Wishlist 😼 🚺<br>Wishlist | 3 × AYOO | I am shopping for                                                 |                                                                                                    |                     |
|----------|----------------------------------------------------------------------------------------------------|--------------------------------|----------|-------------------------------------------------------------------|----------------------------------------------------------------------------------------------------|---------------------|
|          | Home Flash deals Blogs All Brands All categories All Stores Starlink                                                                                                    |                                | STORE.id | Home Flash deals Blogs All Brand                                  | ds All categories All Stores Starlink                                                                                                    | • Wishlist ••• Cart |
|          | Image: Second system         Image: Second system         Image: Se |                                |          | <b>&amp;</b> -6.160083999999999, 106.816782                       |                                                                                                    |                     |
|          | Checkout                                                                                                    |                                |          | WEVOL X Pods Garden Strawberry<br>5 barang (1.3 kg)<br>Rp 450.000 |                                                                                                    |                     |
|          | Shipping address Charge Address Patricle (Alamat Kantor) - 0285700090999 Trama San, Kota Adm. Jakarta Barat, 11140 DKI jakarta + 0100000000000000000000000000000000000                                                                                                    |                                |          | Shipment: Courier   Lion Parcel REGPACK (5 - 7 Hari) - Rp 7.500   | Total:         Rp 450.000           Total Harga         Rp 450.000           Total Onglos Kirim         Rp 7.500           Total         Rp 457.500 |                     |
|          | MEVOL X Pods Garden Strawberry     Surving (1.3 tg)     Rp 450.000                                                                                                    |                                |          | ERECTOR<br>TECES<br>*S.K. Berlaku                                 | 1                                                                                                    |                     |
|          | Shipment:         Total:           Courier         ^         Total Harga         Rp 450.000           Total Ongkos Kirim         Rp 7.500                                                                                                    |                                |          | Terms and Conditions                                              |                                                                                                    |                     |

#### Gambar 9: Halaman Delivery Info (a)

| Home Flash deals Blogs All Brands All categories All Stores Starlink                                                                                                    |
|----------------------------------------------------------------------------------------------------|
| *S&K Berlaku                                                                                                    |
| Terms and Candidions         - Jam operational (see pickup kurr) Lon Parcel yskn) setap hal<br>publi 50:00 - 15:00 VIB.         - Warr atan datasag untuk pickup harang pask harang pask harang pask harang pask pickup publi pickup hang pask harang pask harang pask harang pask harang pask pickup halang benkin publi 100 Sereich pembagnakan nomer<br>eral domanta.         - Rum rights pickup harang pask harang pask harang pask harang pask harang benkin publi 100 Sereich pembagnakan nomer<br>eral domanta.         - Rum rights pickup harang pask harang pask harang bask harang pask harang bask harang bask harang harang bask harang harang bask harang harang harang bask harang harang bask harang harang bask harang harang bask harang harang bask harang harang bask harang harang bask harang harang bask harang harang bask harang harang bask harang harang bask harang harang bask harang harang bask harang harang harang bask harang harang bask harang harang bask harang harang bask harang harang bask harang harang bask harang harang bask harang harang bask harang harang hara |

19. Customer masuk ke **Halaman Delivery Info**. Di halaman ini, Customer perlu **menentukan Courier Shipment-nya**, sesuai

Gambar 10: Halaman Delivery Info (b)

harga yang diinginkan.

20. Jika sudah ditentukan, selanjutnya Customer klik tombol

#### Continue to Payment.

21. Customer masuk ke **Halaman** 

## **Payment / Pembayaran**.

22. Semua pembayaran diarahkan pada Pembayaran dengan

# Metode Virtual Account / Auto

📕 English 🗸

VA00

 $\equiv \, \, \sim$ 

Home

I am shopping for ...

Flash deals

### Payment.

- 23. Customer pilih salah satu Bank.
- 24. Jika ada Kode Kupon bisa

dimasukkan juga. Jika tidak ada tidak masalah.

25. Customer **checklist** 

#### persetujuan.

26. Customer klik tombol Complete

Å 口  $\langle \rangle$ 1. My Cart 2. Shipping info 3. Delivery info 4. Payment Auto Payment Summary Product Total **S**BNI BCA mandırı MEVOL X Pods Garden Strawberry × 5 450.000 VISA mestercord BRIVA Subtotal Rp 450.000 **Total Shipping** Rp 7.500 I agree to the terms and conditions, Return Policy & Privacy Policy Rp 457.500 Total Complete Order ← Return to shop Apply

Blogs

All Brands

#### Gambar 12: Halaman Payment, untuk memproses pembayaran Pesanan

**Order** untuk melanjutkan

prosesnya.

¢

My Panel

Wishlist

Logout

Rp

& Customer Care

All Stores

All categories

Starlink

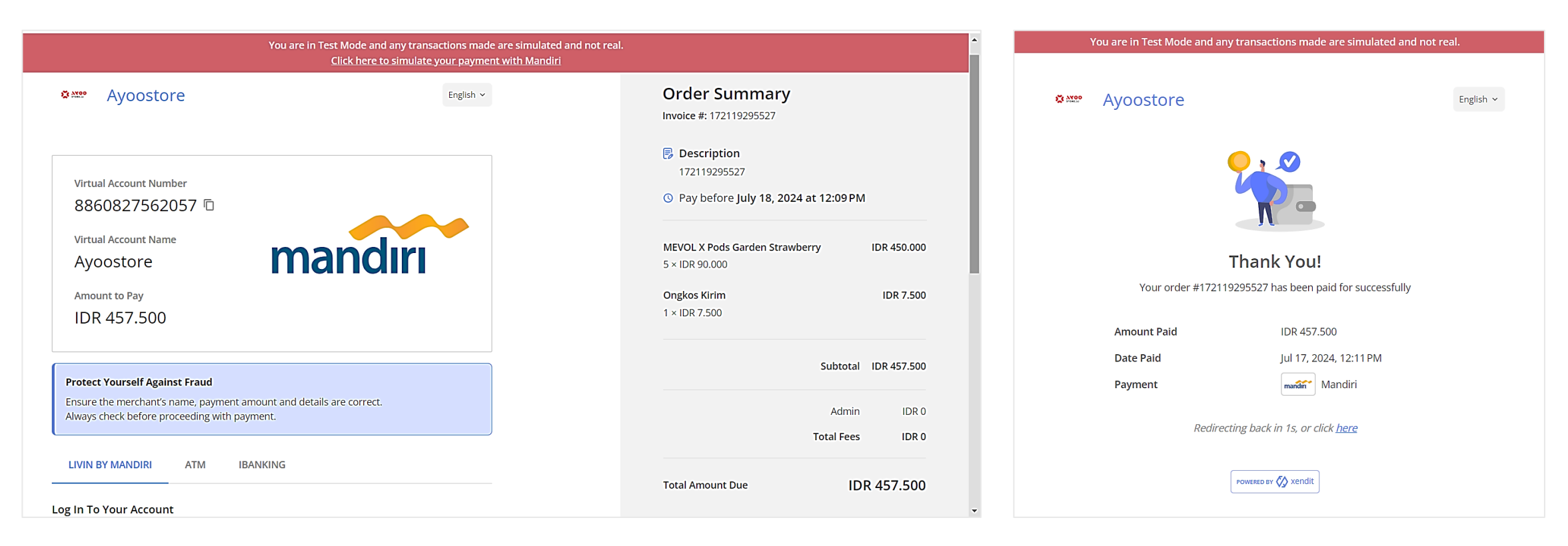

Gambar 13 & 14: Halaman Payment Gateway, untuk proses pembayaran menggunakan Virtual Account (VA)

27. Secara otomatis, system akan memproses **Pembayaran dengan metode Virtual Account**.

28. Setelah pembayaran berhasil, system akan menampilkan konfirmasi bahwa Pembayaran Berhasil.

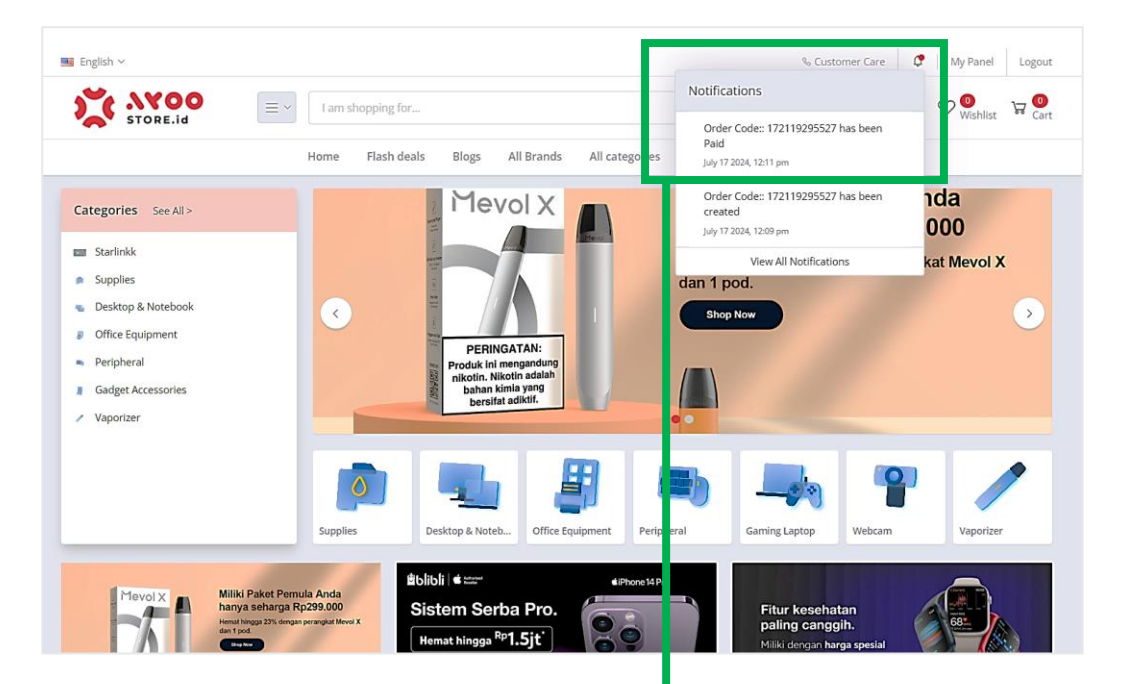

Gambar 15: Halaman Utama Ayoostore, muncul Notifikasi Lonceng bahwa Pesanan berhasil dibayar.

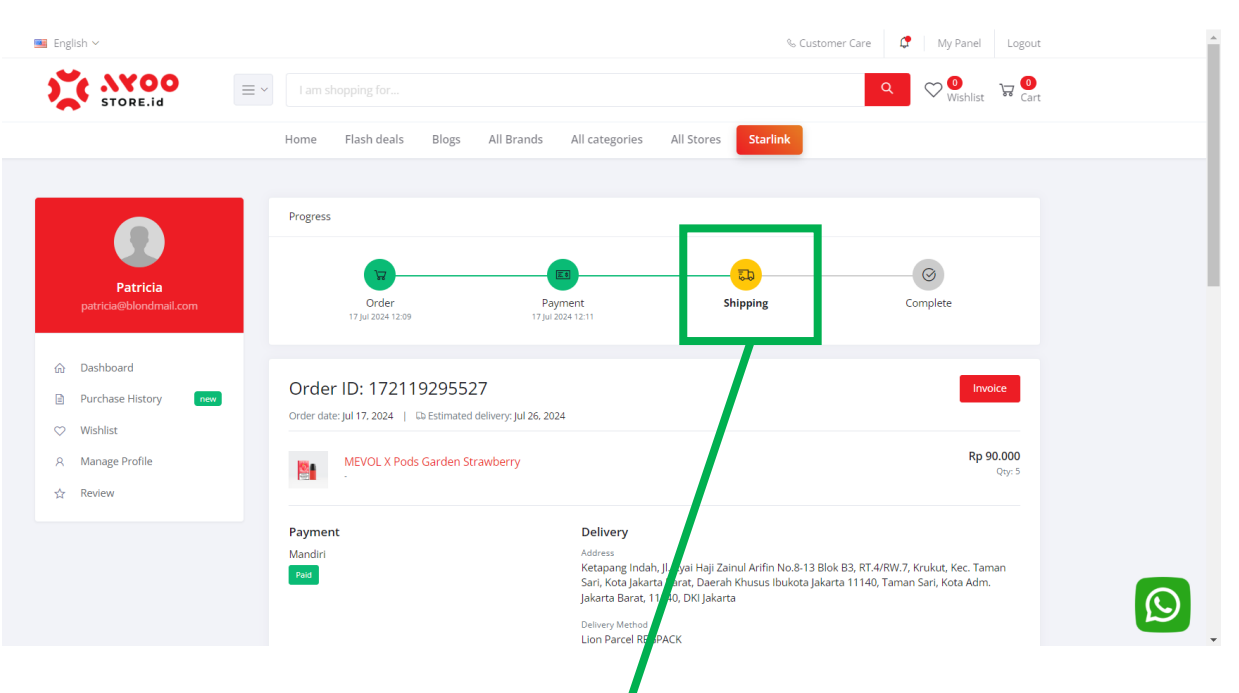

Gambar 16: Halaman Detail Pesanan, statur Pesanan dalam proses Shipping / Pengiriman.

- 29. Ketika proses pembayara n (dengan Virtual Account/VA) sudah berhasil dilakukan oleh Customer, system memunculkan **Notifikasi Lonceng, bahwa Transaksi sudah dibayar**.
- 30. Customer klik Notifikasi tersebut, diarahkan ke Halaman Detail Transaksi, yang mana statusnya adalah Shipping, yaitu Pesanan dalam proses pengiriman oleh Seller/Penjual.
- 31. Sampai di sini, Customer **perlu memonitor aplikasi hingga Barang Pesanan diterima** dengan baik.

|                        |                              |                                                                                |                              |                                                                                                    |                                                         | % Custo                                         | imer Care D                            | My Panel                                                                                                    | Logout  |
|------------------------|------------------------------|--------------------------------------------------------------------------------|------------------------------|----------------------------------------------------------------------------------------------------|---------------------------------------------------------|-------------------------------------------------|----------------------------------------|----------------------------------------------------------------------------------------------------|---------|
| STORE.id               | E → Ian                      | n shopping for                                                                 |                              |                                                                                                    |                                                         |                                                 | ۹                                      | ♥<br>Wishlist                                                                                                    | ₩ Oart  |
|                        | Home                         | Flash deals                                                                    | Blogs All E                  | Brands All categories                                                                                    | All Stores                                              | Starlink                                        |                                        |                                                                                                    |         |
|                        | Deser                        |                                                                                |                              |                                                                                                    |                                                         |                                                 |                                        |                                                                                                    |         |
|                        | Progra                       | 555                                                                            |                              |                                                                                                    |                                                         |                                                 |                                        |                                                                                                    |         |
| Patricia               |                              |                                                                                |                              |                                                                                                    |                                                         |                                                 |                                        | $\odot$                                                                                                    |         |
| patricia@blondmail.com |                              | 17 Jul 2024 12:09                                                              |                              | 17 Jul 2024 12:11                                                                                        |                                                         | snipping                                        |                                        | ompiete                                                                                                    |         |
| a Dashboard            | Ore                          | lor ID: 172110                                                                 | 205527                       |                                                                                                    |                                                         |                                                 |                                        |                                                                                                    |         |
| Purchase History       | Order                        | date: Jul 17, 2024   Co                                                        | 295527<br>Estimated delivery | /: Jul 26, 2024                                                                                          |                                                         |                                                 |                                        | Inv                                                                                                    | JICCE   |
| Manage Profile         |                              | MEVOL X Pods G                                                                 | arden Strawber               | ny                                                                                                    |                                                         |                                                 |                                        | Rp 9                                                                                                    | 0.000   |
| Review                 |                              |                                                                                |                              |                                                                                                    |                                                         |                                                 |                                        |                                                                                                    |         |
|                        | Paym                         | nent                                                                           |                              | Delivery                                                                                                 |                                                         |                                                 |                                        |                                                                                                    |         |
|                        | Paid                         | n                                                                              |                              | Ketapang Ind<br>Sari, Kota Jak                                                                           | lah, <mark>Jl. K</mark> yai Haji Z<br>arta Barat, Daera | ainul Arifin No.8-13 B<br>ah Khusus Ibukota Jak | lok B3, RT.4/RW.7,<br>arta 11140, Tama | . Krukut, Kec. Tan<br>n Sari, Kota Adm                                                                                                    | nan     |
|                        |                              |                                                                                |                              | Jakarta Barat<br>Delivery Metho                                                                          | , 11140, DKI Jaka<br>d                                  | rta                                             |                                        |                                                                                                    |         |
|                        |                              |                                                                                |                              | Lion Parcel #                                                                                            | EGPACK                                                  |                                                 |                                        |                                                                                                    |         |
|                        |                              |                                                                                |                              |                                                                                                    |                                                         |                                                 |                                        |                                                                                                    |         |
| 6 VA00                 | ≡ × I am s                   | hopping for                                                                    |                              |                                                                                                    |                                                         |                                                 | Q                                      | ♥<br>Wishlist                                                                                                    | a Oart  |
| STORE.id               | E V I am s                   | hopping for<br>Flash deals B                                                   | logs All Bra                 | ands All categories                                                                                      | All Stores                                              | Starlink                                        | Q                                      | ♥ <mark>0</mark><br><sub>Wishlist</sub> }                                                                                                    | a Ocart |
| STORE.Id               | E V I am s                   | hopping for<br>Flash deals B                                                   | logs All Bra                 | ands All categories<br>Order Summ                                                                        | All Stores                                              | Starlink                                        | Q                                      | ♥ 🔮 🦞 Wishlist                                                                                                    | न Ocart |
| STORE.Id               | E V I am s<br>Home<br>Need h | hopping for<br>Flash deals Bi<br>elp?                                          | logs All Bra                 | ands All categories<br>Order Summ<br>Subtoals<br>Subtoals                                                | All Stores                                              | Starlink                                        | Q                                      | ₩Ishlist 3<br>Rp 450.0                                                                                                    | 7 Ocart |
| C AYOO<br>STORE.id     | Home                         | hopping for<br>Flash deals B<br>elp?                                           | logs All Bra                 | ands All categories<br>Order Summ<br>Subtotal<br>Shipping<br>Insurance<br>Tax                            | All Stores                                              | Starlink                                        | ٩                                      | Wishlist Wishlist Rp 450.0                                                                                                    | 7 Cart  |
| STORE.id               | E V I an t                   | hopping for<br>Flash deals B<br>elp?                                           | logs All Bra                 | All categories<br>Order Summ<br>Subtotal<br>Shipping<br>Insuance<br>Tax<br>Total                         | All Stores                                              | Starlink                                        | Q                                      | ©<br>Wishlist<br>Rp 450.0<br>Rp 7:<br>#<br>Rp 457.5                                                                                                    | Cart    |
| STORE.Id               | Ev Iam:                      | hopping for<br>Flash deals Bi<br>elp?                                          | ogs All Bra                  | ands All categories<br>Order Summ<br>Subtotal<br>Snypong<br>Insurance<br>Text<br>Total                   | All Stores<br>ary                                       | Starlink                                        | ٩                                      | Rp 450.1<br>Rp 450.1<br>Rp 457.1                                                                                                    | Cart    |
| STORE.id               | Home<br>Home<br>Need h       | hopping for<br>Flash deals B<br>elp?                                           | logs All Bra                 | ands All categories<br>Order Summ<br>Subtotal<br>Shiping<br>Tax<br>Tatal<br>Total                        | All Stores<br>ary<br>Yesanan                            | Starlink                                        | Q                                      | Rp 450.1<br>Rp 57.1<br>Rp 57.1                                                                                                    | 7 Cart  |
| STORE.Id               | Home Home                    | hopping for<br>Flash deals B<br>elp?                                           | logs All Bre                 | ands All categories<br>Order Summ<br>Subtotal<br>Shipping<br>Insuince<br>Tax<br>Tax<br>Total<br>Terima f | All Stores<br>ary<br>lesanan                            | Starlink                                        |                                        | P 450.1 P 450.1 P 450. | 7 Cart  |
| STORE.Id               | Home<br>Home<br>Need h       | happing for Flash deals B elp?                                                 | logs All Brd                 | ands All categories<br>Order Summ<br>Subtotal<br>Shipping<br>Insurance<br>Tax<br>Total<br>Total          | All Stores<br>ary<br>esanan                             | Starlink                                        |                                        | Pp 450.                                                                                                    | 7 Cart  |
| STORE.id               | Home Home Need h Trackir     | hopping for Flash deals B elp?                                                 | logs All Brd                 | ands All categories Order Summ Subtotal Shoping Insurance Tax Total Tetima f                             | All Stores<br>ary<br>Yesanan                            | Starlink                                        |                                        | ♥ ♥ Wishins<br>Rp 450.1<br>Rp 7:<br>Rp 457.1                                                                                                    | 7 Cert  |
| STORE.Id               | Home Home Trackir            | hopping for Flash deals B elp? % S ECCUP S S S S S S S S S S S S S S S S S S S | logs All Bro                 | ands All categories<br>Order Summ<br>Subtotal<br>Shipping<br>Tax<br>Tax<br>Total<br>Terima f             | All Stores                                              | Starlink                                        |                                        | P 450.0<br>Rp 450.0<br>Rp 457.5                                                                                                    | 7 Cart  |
| STORE.Id               | Home<br>Home<br>Trackir      | hopping for<br>Flash deals B<br>elp?<br>NS<br>NS<br>SECON<br>*SAX Benacu       | logs All Bra                 | ands All categories Order Summ Subtotal Shipping Insurance Tax Total Terima f                            | All Stores<br>ary<br>esanan                             | Starlink                                        |                                        | Pp 450.                                                                                                    | 7 Cart  |

- 32. Dalam waktu tertentu, Barang Pesanan sudah diterima oleh Customer. Oleh karena itu Customer perlu konfirmasi proses Penerimaan Barang secara system.
- 32. Customer membuka halaman Detail Transaksi, kemudian
  scroll ke bawah, lalu klik tombol Terima Pesanan.

Gambar 17 & 18: Halaman Detail Transaksi, ketika Barang pesanan akan diterima

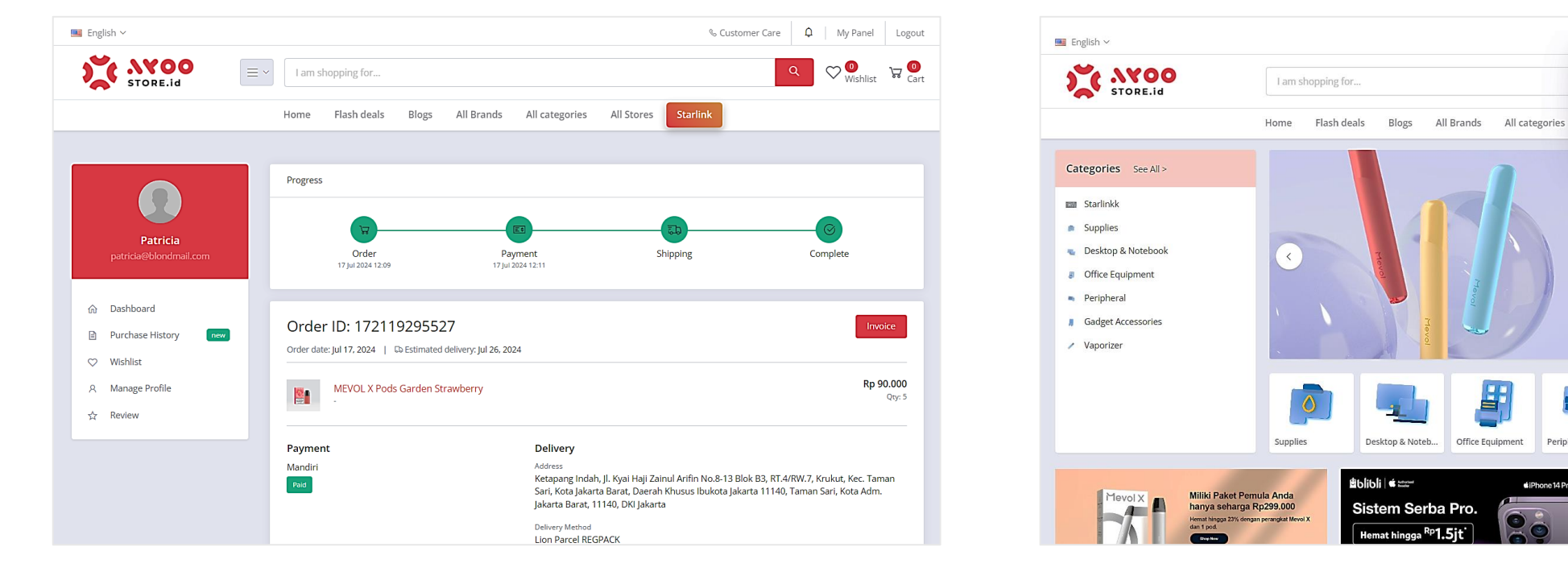

Gambar 19: Halaman Detail Transaksi, ketika Barang Pesanan sudah diterima

Gambar 20: Halaman Utama Ayoostore, Notifikasi Lonceng, pernyataan bahwa Barang Pesanan sudah diterima oleh Customer

- 33. Ketika Customer sudah Menerima Pesanannya, secara otomatis, status Pesanan menjadi Complete/Selesai.
- 34. Dan secara otomatis, system juga memunculkan Notifikasi Lonceng bahwa Pesanan sudah diterima.
- 35. Demikian ulasan mengenai "Cara Belanja di Web App Ayoostore".

EoF.

🗞 Customer Care 🛛 🗘 My Panel Logout

 $\heartsuit$ V 🖤 🙀 🛄

Vaporize

Notifications

received

Periphera

July 17 2024, 1:58 pm

Order Code:: 172119295527 has been

View All Notifications

Mevol Bar

Shop Now

Gaming Laptop

**Fitur kesehatan** paling canggih.

Satu kali untuk setiap waktu